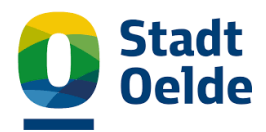

# Erstzugang zum bauportal.nrw

# I. <u>Servicekonto anlegen</u>

## Schritt 1: Registrieren auf: https://servicekonto.nrw/

| / |                                                                                                    |
|---|----------------------------------------------------------------------------------------------------|
| ( | Mit Servicekonto.NRW anmelden                                                                                                    |
| e | Sie nutzen bereits das Servicekonto.NRW, um sich online auszuweisen und Ihre digitale Identität zu verwalten? Wählen Sie<br>eine Anmeldeoption. |
| ι | Im Ihre persönlichen Daten und Authentifizierungsmittel anzupassen, <u>klicken Sie hier</u>                                                     |
| S | Sie haben noch kein Servicekonto.NRW? Jetzt registrieren                                                                                        |
|   | Benutzername und Passwort +                                                                                                    |
|   | Online-Ausweisfunktion +                                                                                                    |
|   | Servicekonto.Pass                                                                                                    |
|   |                                                                                                    |

# Schritt 2: Persönliche Daten ausfüllen / optional mit Personalausweis verknüpfen

## Schritt 3: Anmelden am Servicekonto je nach gewünschter Art

## Schritt 4: Auswahl "Meine Authentifizierungsmittel"

| Eine Identität für alle E-Government-Dienste | 💄 Thomas Reimer 🗸    |                                |  |
|----------------------------------------------|----------------------|--------------------------------|--|
| Automatische Abmeldung in: 27:20             | Aktuelle Sitzung     | Meine Daten                    |  |
|                                              |                      | Meine Daten ändern             |  |
| SERVICE<br>KONTO                             |                      | Meine Authentifizierungsmittel |  |
| I NRW                                        |                      | Passwort ändern                |  |
|                                              | Servicekonto löschen |                                |  |
| Meine Authentifizierungsmittel               |                      |                                |  |

Auf dieser Seite können Sie Ihre Authentifizierungsmittel, mit denen Sie sich am Servicekonto.NRW anmelden können, verwalten.

## Schritt 5: App installieren "Servicekonto.Pass"

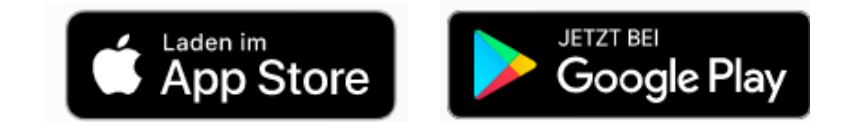

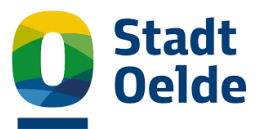

Schritt 6: Anweisungen in der App folgen (Pin festlegen, anmelden usw.)

Schritt 7: Auf "Gerät hinzufügen" gehen und mit der App verknüpfen durch Scannen des QR-Codes

| <u>_s</u> K <sup>7</sup> Servicekonto.Pass                                                                                                    |                                                                                                    |  |  |  |  |
|----------------------------------------------------------------------------------------------------|----------------------------------------------------------------------------------------------------|--|--|--|--|
|                                                                                                    | Servicekonto.Pass löschen                                                                                                |  |  |  |  |
| Das Anzeigen der Authentifizierungs<br>nochmal. Bitte wenden Sie sich an die                                                                    | nittels für Servicekonto.Pass ist zur Zeit nicht möglich. Versuchen Sie es später<br>e zuständige Stelle des Austellers. |  |  |  |  |
| , SK <sup>7</sup>                                                                                                    |                                                                                                    |  |  |  |  |
| Sie können Ihren Servicekonto.Pass auf<br>mehreren Geräten gleichzeitig einrichten.<br>Klicken Sie hier, um ein weiteres Gerät<br>hinzuzufügen. |                                                                                                    |  |  |  |  |
| Gerät hinzufügen                                                                                                    |                                                                                                    |  |  |  |  |

# II. Bauantrag einreichen

Schritt 1: Auswählen des passenden Antragassistenten https://www.bauportal.nrw/bauenbauaufsicht/antraege-anzeigen-fuer-bauvorhaben/zu-denantragsassistenten

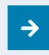

VERFÜGBARE ASSISTENTENGESTÜTZE VERFAHREN FÜR BAUVORHABEN AUSWAHL DES VERFAHRENS

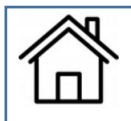

Vereinfachtes Baugenehmigungsverfahren nach § 64 BauO NRW 2018

Im Rahmen des vereinfachten Baugenehmigungsverfahrens können Sie einen Bauantrag, Antrag auf Vorbescheid oder Bauantrag für ein Referenzgebäude nach § 66 Absatz 5 BauO NRW 2018 stellen.

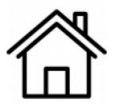

Baugenehmigungsverfahren nach § 65 BauO NRW 2018 (große Sonderbauten)

Im Rahmen des Baugenehmigungsverfahrens können Sie einen Bauantrag oder Antrag auf Vorbescheid stellen.

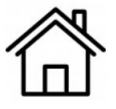

#### Verfahren zur Beantragung von Werbeanlagen

Im Rahmen dieses speziell auf Werbeanlagen zugeschnittenen Assistenten können Sie im Rahmen des Baugenehmigungsverfahrens einen Antrag auf Errichtung, Anbringung oder Änderungen von Werbeanlagen oder Antrag auf Vorbescheid stellen.

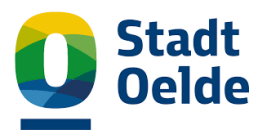

#### Schritt 2: Gemeinde auswählen

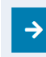

#### ANTRAGSASSISTENT BAUPORTAL.NRW BESTIMMUNG DER ZUSTÄNDIGEN BAUAUFSICHTSBEHÖRDE

Es verfügen noch nicht alle Bauaufsichtsbehörden über die technischen und organisatorischen Anforderungen, um das Bauportal.NRW zu bedienen. Andere Bauaufsichtsbehörden wiederum verfügen bereits über ein eigenes elektronisches Antragssystem.

Bitte wählen Sie daher zunächst die Gemeinde bzw. Stadt in Nordrhein-Westfalen aus, in der das Grundstück liegt, auf dem Sie Ihr Bauvorhaben realisieren wollen. Geben Sie die Gemeinde bzw. Stadt ein (mind. 4 Buchstaben) und wählen Sie anschließend aus der angezeigten Liste aus.

Aus Ihrer Auswahl wird die zuständige Bauaufsichtsbehörde bestimmt und Sie können sehen, ob und wie diese an der elektronischen Antragstellung über das Bauportal.NRW teilnimmt.

| Gemeinde/Stadt             |    |   |                    |   |
|----------------------------|----|---|--------------------|---|
| 59302                      |    |   |                    |   |
| Oelde, Stadt (59280-59302) | en | × | Gemeinde auswählen | 1 |

## Schritt 3: Infoblatt aufrufen

https://www.bauportal.nrw/system/files/media/document/file/Infoblatt\_Bauportal.NRW\_0.pdf

## Schritt 4: Falls Antragsteller nicht Bauherr: Vollmacht ausfüllen

Schritt 5: Weiter klicken zur Anmeldung und das Servicekonto auswählen / Anmeldung durch Scannen des QR-Codes mit dem Handy

| / | Mit Servicekonto.NRW anmelden                                                                                                    |   |
|---|----------------------------------------------------------------------------------------------------|---|
|   | Sie nutzen bereits das Servicekonto.NRW, um sich online auszuweisen und Ihre digitale Identität zu verwalten? Wählen Sie eine Anmeldeoption.                                                                                |   |
|   | Um Ihre persönlichen Daten und Authentifizierungsmittel anzupassen, klicken Sie hier                                                                                                    |   |
|   | Sie haben noch kein Servicekonto.NRW? Jetzt registrieren                                                                                                    |   |
|   | Online-Ausweisfunktion +                                                                                                    | ] |
|   | Servicekonto.Pass -                                                                                                    | ] |
|   | Basisregistrierung / Vertrauensniveau substanziell                                                                                                    |   |
|   | Nutzen Sie zur Anmeldung den Servicekonto. Pass auf Ihrem persönlichen Smartphone oder Tablet.                                                                                                    |   |
|   | Servicekonto.Pass und Servicekonto noch nicht verknüpft? Dann melden Sie sich <u>hier</u> mit einer anderen<br>Anmeldemethode an und fügen Sie Ihre mobilen Endgeräte, die Sie zur Authentifizierung nutzen möchten, hinzu. |   |
|   | Anmelden                                                                                                    |   |
|   |                                                                                                    | / |

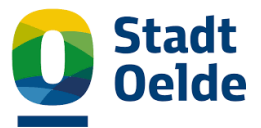

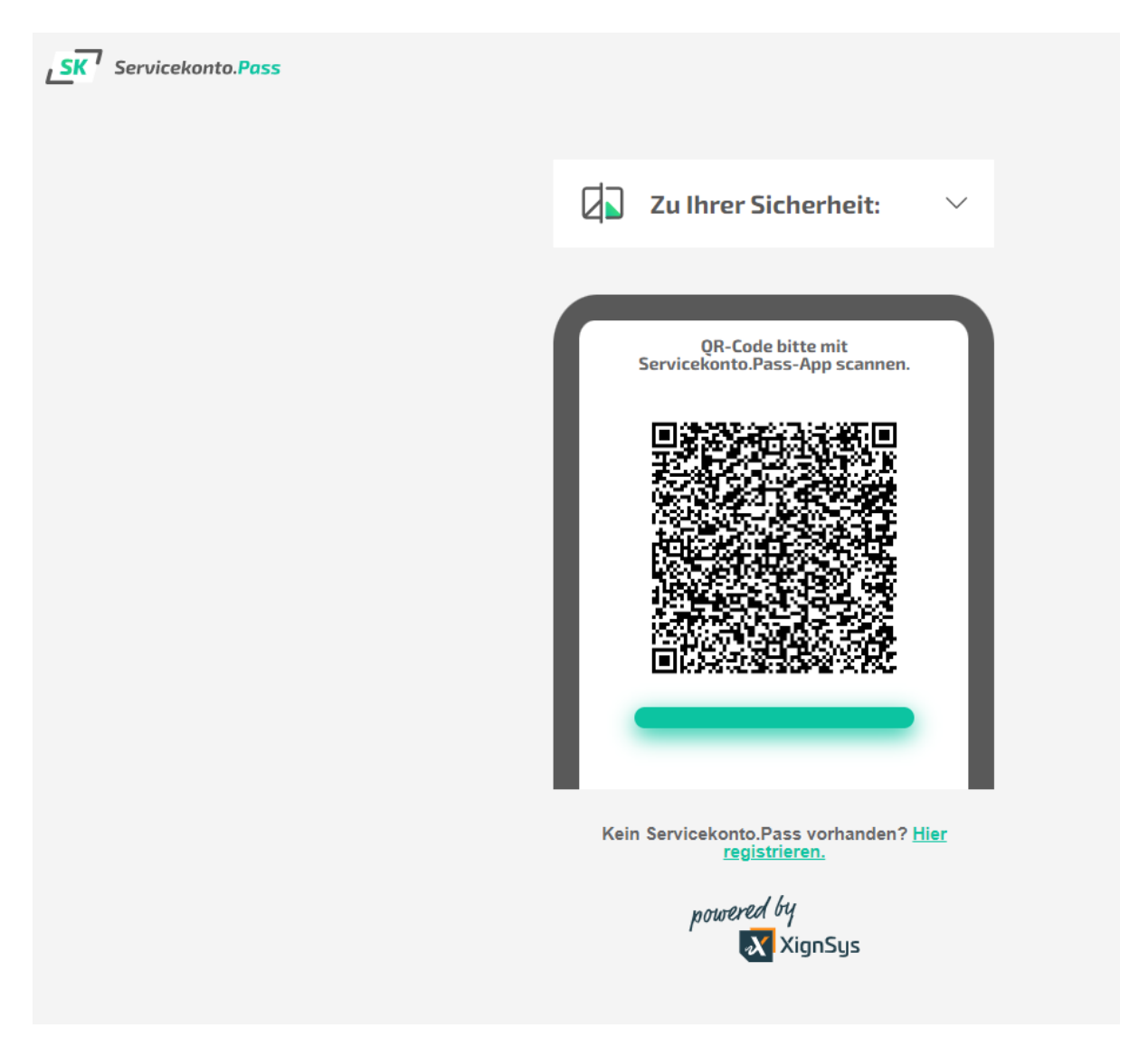

# Schritt 6: Antragsassistent folgen und Antrag einreichen

| Antrag nach § 64 BauO NRW 2018 THOMAS REIN                                                                                                    |                                     |        |
|----------------------------------------------------------------------------------------------------|-------------------------------------|--------|
| Antragsart                                                                                                    | Zum Hauptinhalt spri                | ngen 🔻 |
| * Pflichtfelder                                                                                                    | Antragsart                          |        |
| Varainfachtas Bauganahmigungsvarfahran nach 8.64. Bau                                                                                                    | antragstellende Person              | 0      |
| W 2018                                                                                                    | Vollmacht                           | 0      |
| A Der Assistent wird nach 20 Minuten Inaktivität automatisch beendet. Wenn Sie<br>für einen längeren Zeitraum nausieren möchten klicken Sie bitte auf. Unterhre-    | Bauherrschaft                       | 0      |
| chen' um den Antrag mit allen erfassten Daten auf Ihrem Endgerät zu speichern.<br>Wenn Sie den Assistenten beenden möchten, klicken Sie bitte "Abbrechen" und       | Vertretung                          | 0      |
| schließen den Browser aus Sicherheitsgründen vollständig.                                                                                                    | entwurfsverfassende<br>Person       | 0      |
| Das vereinfachte Baugenehmigungsverfahren wird durchgeführt bei der Errichtung<br>und Änderung von Anlagen, die keine großen Sonderbauten sind. Es wird auch durch- | Bauvorlageberechtigur               | g O    |
| geführt, wenn durch eine Nutzungsänderung eine Anlage entsteht, die kein großer Son-<br>derbau ist, Weiterführende Informationen zu Sonderbauten finden Sie im      | Baugrundstück                       | 0      |
| lossar des Bauportal.NKW.                                                                                                    | Angaben zum Vorhabe                 | • O    |
| Bitte geben Sie an, welchen Antrag im Rahmen des                                                                                                    | Angaben zum Antrag a<br>Vorbescheid | uf O   |